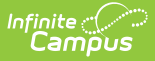

## **Deposit Reporter (Payments)**

Last Modified on 10/22/2022 10:06 am CDT

#### About the Deposit Process | Field Descriptions | Deposit Detail Panel | Deposit Request Report

#### Classic View: System Administration > Payments > Deposit Reporter

#### Search Terms: Deposit Reporter

Use the Deposit Reporter to check the status of deposits made into your district's or school's bank accounts. This tool can also be used to calculate the total deposits for each bank for a specific date range.

After payments are processed and settled by the payment platform, the money is disbursed to your district's or school's bank accounts. These disbursements appear as deposits in the Deposit Reporter tool. The deposit amount for a date and bank account should match the amount deposited into your bank account. After payments are settled or after returns and transactions fees are processed by the payment platform, the money is disbursed to your bank account. You may see withdrawals (negative deposit amounts) from bank accounts to cover refunds and fees.

You can see all of the payments from a single deposit by selecting a payment on the Deposit Reporter. Selecting a payment displays the Deposit Detail panel.

- Currently, the Deposit Reporter can only be used by districts that are new to Online Payments as of the Campus.2108 release or have transitioned to the new Payments platform as of the Campus.2112 release.
- Negative deposits can take 5-7 business days to complete.
- After migrating to the newest payments platform, if your district's first deposit is a negative dollar amount, that negative deposit must first complete before any subsequent deposits can complete.

| /iew By                |                       | Request Start Date   | quest Start Date |                   | Request End Date |               | rence Number    |
|------------------------|-----------------------|----------------------|------------------|-------------------|------------------|---------------|-----------------|
| Request Date           | •                     | month/day/year       | t.               | month/day/y       | ear 🛱            | search        |                 |
| Export Type            |                       |                      |                  |                   |                  |               | Select Columns: |
| Excel                  | ▼ Export              |                      |                  |                   |                  |               |                 |
| Drag a column header a | and drop it here to g | group by that column |                  |                   |                  |               |                 |
| Deposit Request Date ↓ | Deposit Request R     | efer Deposit Date    |                  | Deposit Reference | Acct #           | Deposit State | Amount          |
| month/day/             |                       | month/day,           | /                |                   |                  |               |                 |
| 02/14/2022             | t1_pay_620adc2        | 02/15/2022           |                  | t1_dbm_620adf29a  | 3456             | PROCESSING    | \$57.20         |
| 02/07/2022             | t1_pay_6201a19        | 9d5 02/08/2022       |                  | t1_dbm_6201a4a7   | 3456             | PROCESSING    | \$114.73        |
| 02/07/2022             | t1_pay_6201a19        | 9da 02/08/2022       |                  | t1_dbm_6201a4a7   | 3587             | PROCESSING    | \$150.43        |
| 02/03/2022             | t1_pay_61fc5ba        | 058 02/04/2022       |                  | t1_dbm_61fc5eb73  | 3456             | PROCESSING    | \$180.60        |
| 02/01/2022             | t1_pay_61f9b8a        | 419 02/02/2022       |                  | t1_dbm_61f9bbc5a  | 3456             | PROCESSING    | \$57.20         |
| 01/25/2022             | t1_pay_61f07e2        | 4df 01/26/2022       |                  | t1_dbm_61f0812f6  | 3456             | PROCESSING    | \$238.50        |
| 01/10/2022             | t1_pay_61dcb7a        | a7c 01/11/2022       |                  | t1_dbm_61dcbab20  | 3456             | PROCESSING    | \$57.20         |
| 01/06/2022             | t1_pay_61d771a        | a6c 01/07/2022       |                  | t1_dbm_61d774b0   | 3456             | PROCESSING    | \$326.48        |
|                        |                       |                      |                  |                   |                  |               |                 |

# **About the Deposit Process**

Infinite Campus

The deposit process runs daily before 5:45 PM Eastern Time (ET). The deposit job must complete by 6:00 PM Eastern Time (ET); otherwise, the payment platform moves the request date forward one day to ensure the deposit job has enough time to complete.

The deposit process does not run on weekends (Friday, Saturday, Sunday) or holidays.

| Step | Description                                                                                                    |
|------|----------------------------------------------------------------------------------------------------|
| 1    | Campus determines your district's account balance. When your district is processing<br>payments, the fees associated with them and any returns/refunds you process are<br>subtracted from your account balance when they occur. So, at the end of each business<br>day Campus calculates the balance then requests a deposit. If your district's account<br>balance is negative, Campus issues a negative deposit. |

#### Infinite Campus

| Step | Description                                                                                                    |                                                                                                    |  |  |
|------|----------------------------------------------------------------------------------------------------|----------------------------------------------------------------------------------------------------|--|--|
| 2    | After determining<br>statuses into a de<br>• Completed<br>• Resolved<br>• Returned<br>• Partial return<br>• Returnvoid<br>• Transactions<br>• Transaction<br>There is a brief de<br>when the deposit              | the balance, Campus combines transactions with the following<br>eposit.<br>ned<br>s with a settled date<br>Fees<br>elay (up to 1 hour) between the time the deposit request is made and<br>is processed by the payment platform. |  |  |
| 3    | If the<br>deposit is                                                                                                    | Then                                                                                                    |  |  |
|      | Successful You will see a deposit in your district's bank account. Keep in mi<br>you may see different deposit dates for one payment reference<br>number since the deposit payment separates transaction line ite |                                                                                                    |  |  |
|      | Not Successful                                                                                                    | The deposit is canceled and recalculated the following day.                                                                                                    |  |  |

# **Field Descriptions**

| Field                                               | Description                                                                                                    |
|-----------------------------------------------------|----------------------------------------------------------------------------------------------------|
| View By                                             | <ul> <li>You can search for deposits according to their <b>Deposit Request Date</b> or <b>Deposit Date</b>. The Start Date and End Date fields change depending on the option you select.</li> <li>The <b>Deposit Request Date</b> is the date when Campus requested payments to be disbursed to the bank accounts. A Deposit Request Reference number is attached to each request. The default selection is to view by Request Date.</li> </ul> |
|                                                     | <ul> <li>View By Deposit Request Start Date Deposit Request End Date month/day/year</li> <li>The Deposit Date is the date when the payment platform deposited the funds into the district's bank accounts.</li> </ul>                                                                                                    |
|                                                     | View By     Deposit Start Date     Deposit End Date       Deposit Date     month/day/year     month/day/year                                                                                                    |
| Deposit Request<br>Start Date<br>Deposit Start Date | The first day on which to search for payments. This is an optional field used for narrowing the report's results.                                                                                                    |

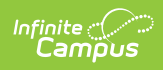

| Field                                           | Description                                                                                                    |  |  |  |
|-------------------------------------------------|----------------------------------------------------------------------------------------------------|--|--|--|
| Deposit Request<br>End Date<br>Deposit End Date | The last day on which to search for payments. This is an optional field<br>used for narrowing the report's results.                                                                                                    |  |  |  |
| Payment<br>Reference Number                     | The ID for the payment. This number can be used to search for a specific transaction.                                                                                                    |  |  |  |
| Export Type                                     | Use this field to select the format in which you want to export the report. Report information can be exported as an <b>Excel</b> , <b>PDF</b> or <b>CSV</b> file. The exported report only includes the columns that are visible on the screen.             |  |  |  |
|                                                 | If you do not limit the report results using the <b>Request/Deposit Start</b><br><b>Date</b> and/or the <b>Request/Deposit End Date</b> , the export will be<br>limited to the last 60 days.                                                                 |  |  |  |
| Select Columns                                  | The column selector allows you to choose which columns to hide or display. Click the button and mark the checkbox next to the columns you want to display. Clear the checkbox next to columns you want to hide.                                              |  |  |  |
| Request Date                                    | The date when Campus requested the payments to be disbursed to the<br>bank accounts. A Deposit Request Reference number is attached to<br>each request.                                                                                                    |  |  |  |
| Deposit Request<br>Reference                    | The ID the payment platform sends to Campus when Campus requests a disbursement.                                                                                                    |  |  |  |
| Deposit Date                                    | The date when the payment platform deposited the funds into the district's bank accounts. A Deposit Reference number is tied to each deposit.                                                                                                    |  |  |  |
| Deposit Reference                               | Identifies the specific deposit made by the payment platform into the district's bank accounts.                                                                                                    |  |  |  |
| Acct #                                          | The account to which the deposit was made.                                                                                                    |  |  |  |
| Deposit State                                   | <ul> <li>The status of the disbursement.</li> <li>COMPLETED</li> <li>RESOLVED - This is a manual deposit.</li> <li>PROCESSING - Request for deposit has been made.</li> <li>PENDING - The deposit has been created and is ready for disbursement.</li> </ul> |  |  |  |
|                                                 | PENDING <b>to</b> PROCESSING after 24 hours.                                                                                                    |  |  |  |

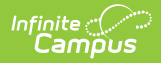

| Field                  | Description                                                                                                    |  |  |  |
|------------------------|----------------------------------------------------------------------------------------------------|--|--|--|
| Amount                 | The amount of the deposit.<br>You may see withdrawals (negative deposit amounts) from bank<br>accounts to cover refunds and fees.<br>For amounts that do not round to the cent, Campus makes rounding<br>adjustments by creating an <b>Adjust Out</b> value that ensures the total is<br>a valid monetary value. For the next deposit within that bank account,<br>Campus applies the removed amount as an <b>Adjust In</b> value before<br>calculating the total.                                                                                                    |  |  |  |
| Bank<br>Reconciliation | When a deposit is made, it displays as one transaction in the Deposit<br>Reporter, but a single deposit can be a total of multiple deposits. Click<br>the <b>Bank Reconciliation</b> button to generate an Excel file that<br>separates the deposit. For example, when a \$300 deposit displays in<br>the Deposit Reporter, the Bank Reconciliation file will display 2<br>deposits: ACH \$200.00 and CC \$100.00.<br>In the following example, notice that the Deposit Request Reference<br>and Deposit Reference are the same; however, the Deposit Distribution<br>Reference is unique. |  |  |  |

## **Deposit Detail Panel**

You can see all of the payments from a single deposit by selecting a payment on the Deposit Reporter. Selecting a payment displays the Deposit Detail panel. Information on the Deposit Detail panel can be exported as a CSV file.

In the following example, Campus provides rounding adjustments (Adjust In and Adjust Out lines) to ensure the Total remains in the correct decimal value.

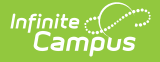

| Deposit Detail      |                          |                |            |
|---------------------|--------------------------|----------------|------------|
| PAYMENT DATE        | PAYMENT REFERENCE NUMBER | DESCRIPTION    | AMOUNT     |
| 03/07/2021          | t1_txn_6044b7d1e725afe   | Payment        | \$30.00000 |
| 03/07/2021          | t1_txn_6044b7d1e725afe   | Payment        | \$1.05000  |
| 03/14/2021          | t1_txn_604de441be878b4   | Payment        | \$30.00000 |
| 03/14/2021          | t1_txn_604de441be878b4   | Payment        | \$1.05000  |
| 03/22/2021          |                          | Adjust In      | -\$0.00817 |
| 03/22/2021          |                          | Adjust Out     | -\$0.00183 |
|                     |                          | Total:         | \$62.09000 |
|                     |                          |                |            |
|                     |                          |                |            |
|                     |                          |                |            |
|                     |                          |                |            |
|                     |                          |                |            |
| Export to CSV Close |                          |                |            |
|                     | Example I                | Deposit Detail |            |

## **Deposit Request Report**

Generate the Report | Deposit Request Report Example

**Classic View**: System Administration > Payments > Deposit Reporter > Deposit Request Report

#### Search Terms: Deposit Reporter

The Deposit Request Report provides a summary of the Deposit Request for a specific day, week, month, or a date range and is intended to help with bank reconciliation. The report is a PDF file and includes all of the transactions in the Deposit Request, grouped by bank account, and provides a total for the transaction fees and a total for the merchant fees by Fund ID. The Gross Amount, Fees, and Net Amount are provided for each Fund ID at the end of the report.

| What can I do?      | What do I need to know?        |  |  |
|---------------------|--------------------------------|--|--|
| Generate the Report | Deposit Request Report Example |  |  |

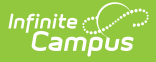

### **Generate the Report**

To generate the report, click the **Deposit Request Report** button at the bottom of the screen, select one of the following **Timing** options, then click the **Run** button.

| Timing<br>Option | Description                                                                                                    | Example                                                                                                    |
|------------------|----------------------------------------------------------------------------------------------------|----------------------------------------------------------------------------------------------------|
| Daily            | The specific date on which you want to report. Enter or select the <b>Deposit Request Date</b> .                                                                                                    | Timing Daily Weekly Monthly Date Range Deposit Request Date* 1/1/2022                                                                             |
| Weekly           | The specific week, Monday through Friday, on which you<br>want to report. Enter or select the date for the Monday of<br>the week on which you want to report in the <b>Week Of</b> field.<br>If you do not enter a date that falls on a Monday, Campus<br>automatically changes the date to the first previous<br>Monday. | Timing         Daily         Weekly         Monthly         Date Range         Week Of *         1/17/2022                                        |
| Monthly          | The specific month on which you want to report. Enter or select the month and year in the <b>Month Of</b> field.                                                                                                    | Timing         Daily         Weekly         Monthly         Date Range         Month Of *         January 2022                                    |
| Date<br>Range    | The specific dates on which you want to report. Enter or select the <b>Start Date</b> and <b>End Date</b> . The date range is limited to 60 days.                                                                                                    | Timing         Daily         Weekly         Monthly         Date Range         Start Date *         1/1/2022         End Date *         1/28/2022 |

| Deposit Repoi                                                                    | ter ☆                                                                             |                                                                    |                                                                    | System Settings > Payments > Deposit Reporter |
|----------------------------------------------------------------------------------|-----------------------------------------------------------------------------------|--------------------------------------------------------------------|--------------------------------------------------------------------|-----------------------------------------------|
| Request Start Date                                                               |                                                                                   |                                                                    |                                                                    | Deposit Request Report                        |
| month/day/year                                                                   | ä                                                                                 |                                                                    |                                                                    |                                               |
| Request End Date                                                                 |                                                                                   |                                                                    |                                                                    |                                               |
| month/day/year                                                                   | <b>i</b>                                                                          |                                                                    |                                                                    | Weekly 2                                      |
| Payment Reference Nur                                                            | nber                                                                              |                                                                    |                                                                    | Monthly                                       |
| search                                                                           |                                                                                   |                                                                    |                                                                    | Deposit Request Date *                        |
| Export Type                                                                      |                                                                                   |                                                                    |                                                                    | 1/27/2022                                     |
| Excel   Export                                                                   |                                                                                   |                                                                    |                                                                    |                                               |
| Drag a column head                                                               | der and drop it here to                                                           | group by that column                                               | ı                                                                  |                                               |
| Request Date                                                                     | Deposit Reque 🕇                                                                   | Deposit Date                                                       | Deposit Refer                                                      |                                               |
| month/                                                                           |                                                                                   | month/ 🛱                                                           |                                                                    |                                               |
|                                                                                  | t1_pay_6181b1                                                                     | 11/03/2021                                                         | t1_dbm_618                                                         |                                               |
| 11/02/2021                                                                       |                                                                                   |                                                                    |                                                                    |                                               |
| 11/02/2021<br>11/10/2021                                                         | t1_pay_618c4b                                                                     | 11/12/2021                                                         | t1_dbm_618                                                         |                                               |
| 11/02/2021<br>11/10/2021<br>11/15/2021                                           | t1_pay_618c4b<br>t1_pay_6192e2                                                    | 11/12/2021<br>11/16/2021                                           | t1_dbm_618<br>t1_dbm_619                                           |                                               |
| 11/02/2021<br>11/10/2021<br>11/15/2021<br>11/15/2021                             | t1_pay_618c4b<br>t1_pay_6192e2<br>t1_pay_6192e2                                   | 11/12/2021<br>11/16/2021<br>11/16/2021                             | t1_dbm_618<br>t1_dbm_619<br>t1_dbm_619                             |                                               |
| 11/02/2021<br>11/10/2021<br>11/15/2021<br>11/15/2021<br>11/16/2021               | t1_pay_618c4b<br>t1_pay_6192e2<br>t1_pay_6192e2<br>t1_pay_619434                  | 11/12/2021<br>11/16/2021<br>11/16/2021<br>11/17/2021               | t1_dbm_618<br>t1_dbm_619<br>t1_dbm_619<br>t1_dbm_619               |                                               |
| 11/02/2021<br>11/10/2021<br>11/15/2021<br>11/15/2021<br>11/16/2021<br>11/16/2021 | t1_pay_618c4b<br>t1_pay_6192e2<br>t1_pay_6192e2<br>t1_pay_619434<br>t1_pay_619434 | 11/12/2021<br>11/16/2021<br>11/16/2021<br>11/17/2021<br>11/17/2021 | t1_dbm_618<br>t1_dbm_619<br>t1_dbm_619<br>t1_dbm_619<br>t1_dbm_619 |                                               |

### **Deposit Request Report Example**

There are three parts to the Deposit Request Report.

- Part 1 Summary
- Part 2 Deposit Details
- Part 3 Fund Totals

### Part 1 - Summary

The Summary section of the report displays the bank accounts, request date(s), and amounts. The Daily Deposit Summary displays the date you selected and all other reports display the applicable date range.

- The last four digits of the bank account and Bank Account ID display in the Bank Account column.
- The Total for the Deposit Request displays after the bank information.
- The Grand Total for all bank accounts displays at the bottom of the first page.

**Note:** The **Grand Total** includes rollover amounts from the previous linked deposit. Before it is included, the rollover amount is rounded to the nearest penny (Adjust In). The excess amount is subtracted (Adjust Out) and applied to the next deposit.

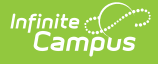

| 100 Plainview Schools District<br>123 Main Street, Metro City, MN 55555<br>Generated on 03/31/2022 04:13 PM Page 1 |            | Daily Deposit Request |  |
|----------------------------------------------------------------------------------------------------|------------|-----------------------|--|
| Deposit Request Summary: 1                                                                                         | 0/20/2021  |                       |  |
| Bank Account                                                                                                    | Request Da | e Amount              |  |
| 8383 - Fees-District                                                                                               | 10/20/2021 | \$ 19.65              |  |
| l otal:                                                                                                    | Count: 1   | \$ 19.05              |  |
| Bank Account                                                                                                    | Request Da | e Amount              |  |
| 6789 - Fees-School                                                                                                 | 10/20/2021 | \$ 37.86              |  |
| Total:                                                                                                    | Count: 1   | \$ 37.86              |  |
| Grand Total                                                                                                    |            | \$ 57.51              |  |
|                                                                                                    |            |                       |  |

Example of the Daily Deposit Request Summary

| i Mi Tage i                  | Deposit Request Report                                                                                                    |  |
|------------------------------|----------------------------------------------------------------------------------------------------|--|
| 2022 - 01/15/2022 Date Range | K                                                                                                    |  |
| Request Date                 | Amount                                                                                                    |  |
| 01/04/2022                   | \$ 184.70                                                                                                    |  |
| 01/05/2022                   | -\$ 73.15                                                                                                    |  |
| 01/06/2022                   | \$ 219.51                                                                                                    |  |
| 01/10/2022                   | \$ 182.84                                                                                                    |  |
| 01/12/2022<br>Count: 5       | \$ 108.0/<br>\$ 603.57                                                                                                    |  |
|                              | •                                                                                                    |  |
| Request Date                 | Amount                                                                                                    |  |
| 01/04/2022                   | \$ 0.00                                                                                                    |  |
| Count: 1                     | \$ 0.00                                                                                                    |  |
| Request Date                 | Amount                                                                                                    |  |
| 01/06/2022                   | \$ 183.33                                                                                                    |  |
| 01/10/2022                   | \$ 190.00                                                                                                    |  |
| Count: Z                     | \$ 3/3.33                                                                                                    |  |
|                              | \$ 1055.90                                                                                                    |  |
|                              | Request Date           01/04/2022           01/05/2022           01/06/2022           01/10/2022           01/10/2022           01/10/2022           01/10/2022           Count: 5           Request Date           01/04/2022           Count: 1           Request Date           01/06/2022           01/06/2022           Count: 1           Request Date           01/06/2022           01/10/2022           Count: 1 |  |

Example of the Date Range Deposit Request Summary

### Part 2 - Deposit Details

The Deposit Details include the Fund ID, Fund Description, Payer Name, Recipient, Payment Reference Number, and Amount grouped by Bank Account. The Payment Reference Number is useful if you need to manually calculate the payment from which the fee(s) originated and verify the fee allocation. There is a Grand Total at the end of this section.

| Opiological         Deposit Report Detail         Bank Account           Fund ID         Fund Description         Payer Name         Recipient         Payment Reference Number           Fillmore-Sports         Fillmore Middle School Sports         Abegg, Justin         fil_tn_c29ce7ta2eb990e5fe5c586           Fillmore-Sports         Fillmore Middle School Sports         Hausrath, Nadine         Hausrath, Rafiq         fil_tn_c29ce7ta2eb990e5fe5c586           Adjust In:         Adjust Out:         Total:         2           O6006/2022         Deposit Report Detail         Bank Account           Fund ID         Fund Description         Payer Name         Recipient           Fund ID         Fund Description         Payer Name         Recipient         Payment Reference Number           Arthur-Fees         Arthur Elementary Fees         Aarens, Barnaby         Aarens, Joey         ti_tst_n_c29cdc2b81def4d0b2c389           O6006/2022         Deposit Report Detail         Bank Account         Bank Account         Service Fees           Service Fees         Service Fees         Aarens, Barnaby         Aarens, Joey         ti_tst_n_c29cdc2b81def4d0b2c389           Fund ID         Fund Description         Payer Name         Recipient         Payment Reference Number           Fund ID         Fund Description                                                                                                    | 22         Deposit Report Detail         Bank Account: 678           Sports         Fillmore Middle School Sports         Abegg, Justin         11_bm_629ce7fa2eb990e5fe5c586         500 000           Sports         Fillmore Middle School Sports         Hausrath, Nadine         Hausrath, Rafiq         11_bm_629ce7fa2eb990e5fe5c586         500 000           Sports         Harrison High School Sports         Hausrath, Nadine         Fielschmann, Christine         11_bm_629ce7fa2eb990e5fe5c586         500 000           n:         Dut:         Zono         Deposit Report Detail         Telschmann, Christine         11_bm_629ceffAeb90te2058ae         500 0000           22         Deposit Report Detail         Bank Account: 678         200 0000           22         Deposit Report Detail         Bank Account: 678           200 Deposit Report Detail         Bank Account: 678           200 Deposit Report Detail         Bank Account: 678           200 Deposit Report Detail         Bank Account: 678           20         Deposit Report Detail         Bank Account: 678           20         Deposit Report Detail         Bank Account: 678           20         Deposit Report Detail         Bank Account: 678           20         Deposit Report Detail <th>06/06/2022<br/>Fund ID<br/>Fillmore-Sports</th> <th>Fund Description</th> <th>Deposit Report D</th> <th></th> <th></th> <th></th>                                                                                                    | 06/06/2022<br>Fund ID<br>Fillmore-Sports      | Fund Description                                                                              | Deposit Report D                                          |                                                            |                                                                                                    |                                |
|----------------------------------------------------------------------------------------------------|----------------------------------------------------------------------------------------------------|-----------------------------------------------|-----------------------------------------------------------------------------------------------|-----------------------------------------------------------|------------------------------------------------------------|----------------------------------------------------------------------------------------------------|--------------------------------|
| Fund ID         Fund Description         Payer Name         Recipient         Payment Reference Number           Fillmore-Sports         Fillmore Middle School Sports         Abegg, Donald         Abegg, Justin         11 bm. 629ce%12abe900e5/65.658           Harrison-Sports         Hainson High School Sports         Hausrath, Nadine         Hausrath, Rafiq         11 bm. 629ce%12abe900e5/65.6586           Adjust In:         Adjust Out:         Total:         2           06/06/2022         Deposit Report Detail         Bank Accor           Fund ID         Fund Description         Payer Name         Recipient         Payment Reference Number           Adjust Out:         Total:         2         2         2           06/06/2022         Deposit Report Detail         Bank Accor         2           Adjust In:         Adjust In:         Adjust Out:         Total:         2           06/06/2022         Deposit Report Detail         Bank Accor         Bank Accor           Fund ID         Fund Description         Payer Name         Recipient         Payment Reference Number           Service Fees         Service Fees         Aarens, Barnaby         11 bm. 629cdc2b81def44d0b2c389         11 bm. 629cdc2b81def44d0b2c389           Service Fees         Service Fees         Aarens, Barnaby                                                                                                    | Fund Description         Payer Name         Recipient         Payment Reference Number         Amount           Sports         Fillmore Middle School Sports         Abegg, Donald         Abegg, Justin         11_btn_629ce7fa2eb990e5fe5c586         50.0000           Sports         Haurison High School Sports         Hausrath, Nadine         Fleischmann, Christine         11_btn_629ce8f0b4ed9bfe2c058ae         50.0000           n:         Dut:         200.0000         11_btn_629ce8f0b4ed9bfe2c058ae         50.0000           22         Deposit Report Detail         Bank Account: 678         200.0000           22         Deposit Report Detail         Bank Account: 678         200.0000           22         Deposit Report Detail         Bank Account: 678         200.0000           22         Deposit Report Detail         Bank Account: 678         200.0000           22         Deposit Report Detail         Bank Account: 678         200.0000           22         Deposit Report Detail         Bank Account: 678         200.0000           22         Deposit Report Detail         Bank Account: 838         200.0000           22         Deposit Report Detail         Bank Account: 838         200.0000           22         Deposit Report Detail         Bank Account: 838         200.0000                                                                                                    | Fund ID<br>Fillmore-Sports<br>Fillmore-Sports | Fund Description                                                                              |                                                           | etail                                                      | Bank A                                                                                             | ccount: 678                    |
| Filmore-Sports Filmore Middle School Sports Abegg, Donald Abegg, Justin t1_bm_629cer/fa2eb900e5fe5c586 Filmore-Sports Hairson-Sports Hairson-Sports Hairson-Sports Hairson-Sports Hairson-Sports Filmore-Sports Hairson-Fileschmann, Eleanor Fleischmann, Christine t1_bm_629cer/fa2eb900e5fe5c586 filmore-Sports Hairson High School Sports Fileschmann, Eleanor Fleischmann, Christine t1_bm_629cer/fa2eb900e5fe5c586 filmore-Sports Hairson-High School Sports Fileschmann, Eleanor Fleischmann, Christine t1_bm_629cer/fa2eb900e5fe5c586 filmore-Sports Hairson-High School Sports Filmore-Sports High School Sports Fileschmann, Eleanor Fleischmann, Eleanor Fleischmann, Eleanor Fleischmann, Eleanor Fleischmann, Eleanor filmore-Sports filmore-Sports filmore-Sports Hairson-High School Sports Filmore-Sports Hairson-Sports Hairson-Sports High School Sports Fileschmann, Eleanor filmore-Sports filmore-Sports Hairson-Sports Hairson-SportsOpeleSportsSports Hairson-SportsOpeleSportsSports Hairson-SportsOpeleSportsSports Hairson-SportsOpeleSpo                                                                                                    | Sports       Fillmore Middle School Sports       Abegg, Donald       Abegg, Justin       t1_bm_629ce7fa2eb990e5fe5c586       50.0000         Sports       Harrison High School Sports       Hausrath, Nadine       Hausrath, Rafiq       t1_bm_629ce8660b4ed90fe2c058ae       50.0000         Sports       Harrison High School Sports       Fleischmann, Eleanor       Fleischmann, Christine       t1_bm_629ce860b4ed90fe2c058ae       50.0000         22       Deposit Report Detail       Bank Account: 678         Sports       Arthur Elementary Fees       Aarens, Barnaby       Aarens, Joey       t1_bm_629cd2b81def4d0b2c389       15.0000         22       Deposit Report Detail       Bank Account: 678       50.0000       15.0000       15.0000         22       Deposit Report Detail       Payment Reference Number       Amoun         22       Deposit Report Detail       Bank Account: 678         22       Deposit Report Detail       Bank Account: 838         22       Deposit Report Detail       Bank Account: 838         22       Deposit Report Detail       Bank Account: 838         22       Deposit Report Detail       Bank Account: 838         23       Find Description       Payer Name       Recipient       Payment Reference Number       Amoun         24       Depos                                                                                                    | Fillmore-Sports<br>Fillmore-Sports            | Fund Description                                                                              | Payer Name                                                | Recipient                                                  | Payment Reference Number                                                                           | Amour                          |
| Adjust Dut:<br>Adjust Dut:<br>Total:       Deposit Report Detail       Bank Accor         66/06/2022       Deposit Report Detail       Bank Accor         Fund ID       Fund Description       Payer Name       Recipient       Payment Reference Number         Arthur Fees       Arthur Elementary Fees       Aarens, Barnaby       Aarens, Joey       t1_bxn_629cdc2b81del44d0b2c389         Adjust In:<br>Adjust In:<br>Adjust In:<br>Adjust Ut:<br>Total:       Deposit Report Detail       Bank Accor         66/06/2022       Deposit Report Detail       Bank Accor         66/06/2022       Deposit Report Detail       Bank Accor         66/06/2022       Payer Name       Recipient       Payment Reference Number         5ervice Fees       Service Fees       Aarens, Barnaby       t1_bxn_629cdc2b81del44d0b2c389         Service Fees       Service Fees       Aarens, Barnaby       t1_bxn_629cdc2b81del44d0b2c389         Service Fees       Service Fees       Aarens, Barnaby       t1_bxn_629cdc2b81del44d0b2c389         Service Fees       Service Fees       Aarens, Barnaby       t1_bxn_629cdc2b81del44d0b2c389         Transaction Fees       Transaction Fees       Aarens, Barnaby       t1_bxn_629cdc2b81del44d0b2c389         Transaction Fees       Transaction Fees       Aarens, Barnaby       t1_bxn_629cdc2b81del44d0b2c389         <                                                                                                    | n:<br>22 Deposit Report Detail Bank Account: 678<br>Fund Description Payer Name Recipient Payment Reference Number Amoun<br>ees Arthur Elementary Fees Aarens, Barnaby Aarens, Joey 11_btn_629cdc2b81def44d0b2c389 15.0000<br>n:<br>Dut:<br>22 Deposit Report Detail Bank Account: 838<br>Fund Description Payer Name Recipient Payment Reference Number Amoun<br>500<br>22 Deposit Report Detail Bank Account: 838<br>Fund Description Payer Name Recipient Payment Reference Number Amoun<br>Fees Service Fees Aarens, Barnaby 11_btn_629cdc2b81def44d0b2c389 0.7500<br>Fees Service Fees Aarens, Barnaby 11_btn_629cdc2b81def44d0b2c389 0.7500<br>Fees Service Fees Abegg, Donald 11_btn_629cdf1a13711a521e65475 5.0000<br>Fees Service Fees Hausrath, Nadine 11_btn_629cdf1a2e159475 5.0000<br>Fees Transaction Fees Aarens, Barnaby 11_btn_629cdc2b81def44d0b2c389 0.7500<br>Fees Transaction Fees Aarens, Barnaby 11_btn_629cdc2b81def44d0b2c389 0.5500<br>Fees Transaction Fees Aarens, Barnaby 11_btn_629cdc2b81def44d0b2c389 0.5500<br>Fees Transaction Fees Aarens, Barnaby 11_btn_629cdc2b81def44d0b2c389 0.5500<br>Fees Transaction Fees Aarens, Barnaby 11_btn_629cdc2b81def44d0b2c389 0.5500<br>fon Fees Transaction Fees Aarens, Barnaby 11_btn_629cdc2b81def44d0b2c389 0.5500<br>fon Fees Transaction Fees Aarens, Barnaby 11_btn_629cdc2b81def44d0b2c389 0.5500<br>fon Fees Transaction Fees Aarens, Barnaby 11_btn_629cdc2b81def44d0b2c389 0.5500<br>fon Fees Transaction Fees Aarens, Barnaby 11_btn_629cdc2b81def44d0b2c389 0.5500<br>fon Fees Transaction Fees Aarens, Barnaby 11_btn_629cdc2b81def44d0b2c389 0.5500<br>fon Fees Transaction Fees Aarens, Barnaby 11_btn_629cdc2b81def44d0b2c389 0.5500<br>fon Fees Transaction Fees Aarens, Barnaby 11_btn_629cdc2b81def44d0b2c389 0.5500<br>fon Fees Transaction Fees Aarens, Barnaby 11_btn_629cdc2b81def44d0b2c389 0.5500<br>fon Fees Transaction Fees Abegg, Donald 11_btn_629cdc2b81def44d0b2c389 0.5500<br>fon Fees Transaction Fees Abegg, Donald 11_btn_629cdc2b81def44d0b2c389 0.5500<br>fon Fees Transaction Fees Abegg, Donald 11_btn_629cdc2b81def44d0b2c389 0.5500<br>fon Fees Transaction Fees Abegg, Do | Harrison-Sports                               | Fillmore Middle School Sports<br>Fillmore Middle School Sports<br>Harrison High School Sports | Abegg, Donald<br>Hausrath, Nadine<br>Fleischmann, Eleanor | Abegg, Justin<br>Hausrath, Rafiq<br>Fleischmann, Christine | t1_txn_629ce7fa2eb990e5fe5c586<br>t1_txn_629ce860b4ed9bfe2c058ae<br>t1_txn_629d1f1a137d1a621e65475 | 50.0000<br>50.0000<br>100.0000 |
| O6/06/2022         Deposit Report Detail         Bank Accord           Fund ID         Fund Description         Payer Name         Recipient         Payment Reference Number           Arthur-Fees         Arthur Elementary Fees         Aarens, Barnaby         Aarens, Joey         t1_bxn_629cdc2b81def44d0b2c389           Adjust In:<br>Adjust Out:<br>Total:         Deposit Report Detail         Bank Accord           06/06/2022         Deposit Report Detail         Bank Accord           06/06/2022         Deposit Report Detail         Bank Accord           06/06/2022         Service Fees         Aarens, Barnaby         t1_bxn_629cdr2b81def44d0b2c389           Service Fees         Service Fees         Aarens, Barnaby         t1_bxn_629cdr2b81def44d0b2c389           Service Fees         Service Fees         Aberg, Donald         t1_bxn_629cdr2b81def44d0b2c389           Service Fees         Service Fees         Fleischmann, Eleanor         t1_bxn_629cdr2b81def44d0b2c389           Transaction Fees         Transaction Fees         Aarens, Barnaby         t1_bxn_629cdr2b81def44d0b2c389           Transaction Fees         Transaction Fees         Aarens, Barnaby         t1_bxn_629cdr2b81def44d0b2c389           Transaction Fees         Transaction Fees         Aarens, Barnaby         t1_bxn_629cdr2b81def44d0b2c389           Transaction Fees                                                                                                    | Payer Name         Recipient         Payment Reference Number         Amount           ees         Arthur Elementary Fees         Aarens, Barnaby         Aarens, Joey         11_btn_629cdc2b81def44d0b2c389         15.0000           n:<br>Duit:                                                                                                    | Adjust In:<br>Adjust Out:<br>Total:           |                                                                                               |                                                           |                                                            |                                                                                                    | 200.0000                       |
| Fund IDFund DescriptionPayer NameRecipientPayment Reference NumberArthur-FeesArthur Elementary FeesAarens, BarnabyAarens, Joeyt1_txn_629cdc2b81def44d0b2c389Adjust Out:<br>Total:Deposit Report DetailBank Accor06/06/2022Deposit Report DetailBank AccorFund IDFund DescriptionPayer NameRecipientPayment Reference NumberService FeesService FeesAarens, Barnabyt1_txn_629cdc2b81def44d0b2c389Service FeesService FeesAbegg, Donaldt1_txn_629cd7la2b990e5fe5c586Service FeesService FeesFleischmann, Eleanort1_txn_629cdc2b81def44d0b2c389Transaction FeesTransaction FeesHauersth, Nadinet1_txn_629cdc2b81def44d0b2c389Transaction FeesTransaction FeesAarens, Barnabyt1_txn_629cdc2b81def44d0b2c389Transaction FeesTransaction FeesHauersth, Nadinet1_txn_629cdc2b81def44d0b2c389Transaction FeesTransaction FeesAarens, Barnabyt1_txn_629cdc2b81def44d0b2c389Transaction FeesTransaction FeesAarens, Barnabyt1_txn_629cdc2b81def44d0b2c389Transaction FeesTransaction FeesAarens, Barnabyt1_txn_629cdc2b81def44d0b2c389Transaction FeesTransaction FeesAarens, Barnabyt1_txn_629cdc2b81def44d0b2c389Transaction FeesTransaction FeesAarens, Barnabyt1_txn_629cdc2b81def44d0b2c389Transaction FeesTransaction FeesAbegg, Donaldt1_txn_629cdc2b81def44d0b2c389Transaction FeesTransaction F                                                                                                    | Fund Description         Payer Name         Recipient         Payment Reference Number         Amount           ees         Arthur Elementary Fees         Aarens, Barnaby         Aarens, Joey         t1_txn_629cdc2b81def4d0b2c389         15.0000           n:<br>Dut:         Deposit Report Detail         Bank Account: 838         15.0000           22         Deposit Report Detail         Bank Account: 838           Fund Description         Payer Name         Recipient         Payment Reference Number         Amount           Fees         Service Fees         Aarens, Barnaby         t1_txn_629cdc2b81def4d0b2c389         0.7500           Fees         Service Fees         Aarens, Barnaby         t1_txn_629cdc2b81def4d0b2c389         0.7500           Fees         Service Fees         Aarens, Barnaby         t1_txn_629cdc2b81def4d0b2c389         0.7500           Fees         Service Fees         Hausrath, Nadine         t1_txn_629cdc2b81def4d0b2c389         0.7500           fees         Service Fees         Hausrath, Nadine         t1_txn_629cdc2b81def4d0b2c389         -0.5500           tion Fees         Transaction Fees         Aarens, Barnaby         t1_txn_629cdc2b81def4d0b2c389         -0.5500           tion Fees         Transaction Fees         Abegg, Donald         t1_txn_629cdc2b81def4d0b2c389         -0                                                                                                    | 06/06/2022                                    |                                                                                               | Deposit Report D                                          | etail                                                      | Bank A                                                                                             | ccount: 678                    |
| Arthur-Fees       Arthur Elementary Fees       Aarens, Barnaby       Aarens, Joey       t1_txn_629cdc2b81def44d0b2c389         Adjust In:<br>Adjust Out:<br>Total:       Deposit Report Detail       Bank Accou         66/06/2022       Deposit Report Detail       Bank Accou         Fund ID       Fund Description       Payer Name       Recipient       Payment Reference Number         Service Fees       Service Fees       Abegg, Donald       11_txn_629cdr2b81def44d0b2c389         Service Fees       Service Fees       Abegg, Donald       11_txn_629cdr2b81def44d0b2c389         Service Fees       Service Fees       Fleischmann, Eleanor       11_txn_629cdr2b81def44d0b2c389         Transaction Fees       Transaction Fees       Aarens, Barnaby       11_txn_629cdc2b81def44d0b2c389         Transaction Fees       Transaction Fees       Hausrath, Nadine       11_txn_629cdc2b81def44d0b2c389         Transaction Fees       Transaction Fees       Aarens, Barnaby       11_txn_629cdc2b81def44d0b2c389         Transaction Fees       Transaction Fees       Aarens, Barnaby       11_txn_629cdc2b81def44d0b2c389         Transaction Fees       Transaction Fees       Aarens, Barnaby       11_txn_629cdc2b81def44d0b2c389         Transaction Fees       Transaction Fees       Abegg, Donald       11_txn_629cdc2b81def44d0b2c389         Transactio                                                                                                    | Less       Arthur Elementary Fees       Aarens, Barnaby       Aarens, Joey       11_btn_629cdc2b81def44d0b2c389       15.0000         n:<br>but:       Deposit Report Detail       Bank Account: 838         22       Deposit Report Detail       Bank Account: 838         Fund Description       Payer Name       Recipient       Payment Reference Number       Amount         Fees       Service Fees       Aarens, Barnaby       11_btn_629cdc2b81def44d0b2c389       0.7500         Fees       Service Fees       Fleichmann, Eleanor       11_btn_629cdf1a1371da521ce55475       5.0000         Fees       Service Fees       Hausrath, Nadine       11_btn_629cdc2b81def44d0b2c389       0.7500         Fees       Service Fees       Hausrath, Nadine       11_btn_629cdf1a1371da521ce55475       5.0000         Fees       Transaction Fees       Aarens, Barnaby       11_btn_629cdf2b81def44d0b2c389       0.7500         Ion Fees       Transaction Fees       Aarens, Barnaby       11_btn_629cdf2b81def44d0b2c389       0.3500         Ion Fees       Transaction Fees       Aarens, Barnaby       11_btn_629cdf1a2eb990e5fe5c586       0.3500         Ion Fees       Transaction Fees       Abegg, Donald       11_btn_629cdf1a2eb990e5fe5c586       0.3500         Ion Fees <thtransaction fees<="" th="">       Abegg, Don</thtransaction>                                                                                                    | Fund ID                                       | Fund Description                                                                              | Payer Name                                                | Recipient                                                  | Payment Reference Number                                                                           | Amour                          |
| Adjust In:<br>Adjust Out:<br>Total:       Deposit Report Detail       Bank Accor         06/06/2022       Deposit Report Detail       Bank Accor         Fund ID       Fund Description       Payer Name       Recipient       Payment Reference Number         Service Fees       Service Fees       Adergs, Barnaby       11_bm_629cd7ba1def4400b2c389         Service Fees       Service Fees       Abegg, Donald       11_bm_629cd7ba1def4400b2c389         Service Fees       Service Fees       Fleischmann, Eleanor       11_bm_629cd7ba1def4400b2c389         Transaction Fees       Transaction Fees       Hausrath, Nadine       11_bm_629cd2cb81def4400b2c389         Transaction Fees       Transaction Fees       Aarens, Barnaby       11_bm_629cd2cb81def4400b2c389         Transaction Fees       Transaction Fees       Aarens, Barnaby       11_bm_629cd2cb81def4400b2c389         Transaction Fees       Transaction Fees       Aarens, Barnaby       11_bm_629cd2cb81def4400b2c389         Transaction Fees       Transaction Fees       Abegg, Donald       11_bm_629cd7ba2def4db0b2c389         Transaction Fees       Transaction Fees       Abegg, Donald       11_bm_629cd7ba2def4d40b2c389         Transaction Fees       Transaction Fees       Fleischmann, Eleanor       11_bm_629cd7fa2de990e5fe5c586         Transaction Fees       Transaction Fees<                                                                                                    | n:<br>Dut:<br>22 Deposit Report Detail Bank Account: 838<br>Fund Description Payer Name Recipient Payment Reference Number Amoun<br>Fees Service Fees Aarens, Barnaby 11_btn_629cdt2b81def44d0b2c389 0.7500<br>Fees Service Fees Abegg, Donald 11_btn_629cdt2b81def44d0b2c389 0.7500<br>Fees Service Fees Abegg, Donald 11_btn_629cdt7a2eb90be5te5c586 2.5000<br>Fees Service Fees Hausrath, Nadine 11_btn_629cdt11a137d1a621e65475 5.0000<br>fees Transaction Fees Aarens, Barnaby 11_btn_629cdt2b81def4d0b2c389 -0.5500<br>tion Fees Transaction Fees Aarens, Barnaby 11_btn_629cdc2b81def4d0b2c389 -0.5510<br>tion Fees Transaction Fees Aarens, Barnaby 11_btn_629cdc2b81def4d0b2c389 -0.5510<br>tion Fees Transaction Fees Abegg, Donald 11_btn_629cdc2b81def4d0b2c389 -0.5512<br>tion Fees Transaction Fees Abegg, Donald 11_btn_629cdc7fa2eb990e5te5c586 -0.3300<br>tion Fees Transaction Fees Abegg, Donald 11_btn_629cdc7fa2eb990e5te5c586 -0.3300<br>tion Fees Transaction Fees Abegg, Donald 11_btn_629cdc7fa2eb990e5te5c586 -0.3300                                                                                                    | Arthur-Fees                                   | Arthur Elementary Fees                                                                        | Aarens, Barnaby                                           | Aarens, Joey                                               | t1_txn_629cdc2b81def44d0b2c389                                                                     | 15.0000                        |
| Fund ID         Fund Description         Payer Name         Recipient         Payment Reference Number           Service Fees         Service Fees         Aarens, Barnaby         t1_tm_629cdc2b81def4400b2c389           Service Fees         Service Fees         Abegg, Donald         t1_tm_629cdc2b81def4400b2c389           Service Fees         Service Fees         Heischmann, Eleanor         t1_tm_629cdf30b4d9bfe2c058ae           Service Fees         Service Fees         Hausrath, Nadine         t1_tm_629cdf30b4d9bfe2c058ae           Transaction Fees         Transaction Fees         Aarens, Barnaby         t1_tm_629cdf30b4d9bfe2c058ae           Transaction Fees         Transaction Fees         Aarens, Barnaby         t1_tm_629cdf30b4d9bfe2c058ae           Transaction Fees         Transaction Fees         Aarens, Barnaby         t1_tm_629cdf30b4d9bfe2c058ae           Transaction Fees         Transaction Fees         Aarens, Barnaby         t1_tm_629cdf32b81def44d0b2c389           Transaction Fees         Transaction Fees         Abegg, Donald         t1_tm_629cdf32b81def44d0b2c389           Transaction Fees         Transaction Fees         Abegg, Donald         t1_tm_629cdf32b81def44d0b2c389           Transaction Fees         Transaction Fees         Fleischmann, Eleanor         t1_tm_629cdf32b91def44d0b2c389           Transaction Fees         Transa                                                                                                    | Fund DescriptionPayer NameRecipientPayment Reference NumberAmountFeesService FeesAarens, Barnabyt1_btn_629cdc2b81def44d0b2c3890.7500FeesService FeesAbegg, Donaldt1_btn_629cdc2b81def44d0b2c3890.7500FeesService FeesFleischmann, Eleanort1_btn_629cdr12eb990e5fe5c5862.5000FeesService FeesHausrath, Nadinet1_btn_629cdc2b81def44d0b2c3890.7500FeesService FeesHausrath, Nadinet1_btn_629cdc2b81def44d0b2c3890.5500ion FeesTransaction FeesAarens, Barnabyt1_btn_629cdc2b81def44d0b2c389-0.5500ion FeesTransaction FeesAbegg, Donaldt1_btn_629cdc2b81def44d0b2c389-0.5510ion FeesTransaction FeesAbegg, Donaldt1_btn_629cdr12eb990e5fe5c586-0.3500ion FeesTransaction FeesAbegg, Donaldt1_btn_629cdr12eb990e5fe5c586-0.3500ion FeesTransaction FeesAbegg, Donaldt1_btn_629cdr12eb990e5fe5c586-0.3500ion FeesTransaction FeesFleischmann, Eleanort1_btn_629cd11a137d1a621e65475-0.3500ion FeesTransaction FeesFleischmann, Eleanort1_btn_629d111a137d1a621e65475-0.3500                                                                                                    | 06/06/2022                                    |                                                                                               | Deposit Report D                                          | etail                                                      | Bank A                                                                                             | 15.0000                        |
| Service Fees     Service Fees     Aarens, Barnaby     t1_txn_629cdr2b81def44d0b2c389       Service Fees     Service Fees     Abegg, Donald     t1_txn_629cdr2b81def44d0b2c389       Service Fees     Service Fees     Fleischmann, Eleanor     t1_txn_629cdr2b81def44d0b2c389       Service Fees     Service Fees     Hausrath, Nadine     t1_txn_629cdr2b81def44d0b2c389       Transaction Fees     Transaction Fees     Hausrath, Nadine     t1_txn_629cdr2b81def44d0b2c389       Transaction Fees     Transaction Fees     Aarens, Barnaby     t1_txn_629cdr2b81def44d0b2c389       Transaction Fees     Transaction Fees     Aarens, Barnaby     t1_txn_629cdr2b81def44d0b2c389       Transaction Fees     Transaction Fees     Aarens, Barnaby     t1_txn_629cdr2b81def44d0b2c389       Transaction Fees     Transaction Fees     Abegg, Donald     t1_txn_629cdr1a2b990e5fe5c586       Transaction Fees     Transaction Fees     Fleischmann, Eleanor     t1_txn_629cdf1a137d1a621e65475       Transaction Fees     Transaction Fees     Fleischmann, Eleanor     t1_txn_629cdf1a137d1a621e65475       Transaction Fees     Transaction Fees     Hausrath, Nadine     t1_txn_629ce860b4ed9bfe2c058ae       Transaction Fees     Transaction Fees     Hausrath, Nadine     t1_txn_629ce860b4ed9bfe2c058ae       Transaction Fees     Transaction Fees     Hausrath, Nadine     t1_txn_629ce860b4ed9bfe2c058ae <th>Fees         Service Fees         Aarens, Barnaby         11_bxn_629cdc2b81def44d0b2c389         0.7500           Fees         Service Fees         Abegg, Donald         t1_bxn_629cdr2b81def44d0b2c389         0.7500           Fees         Service Fees         Fleischmann, Eleanor         t1_bxn_629cdr1a137d1a621e65475         5.0000           Fees         Service Fees         Hausrath, Nadine         t1_bxn_629cdr2b81def44d0b2c389         -0.3500           ion Fees         Transaction Fees         Aarens, Barnaby         t1_bxn_629cdc2b81def44d0b2c389         -0.3500           ion Fees         Transaction Fees         Aarens, Barnaby         t1_bxn_629cdc2b81def44d0b2c389         -0.3500           ion Fees         Transaction Fees         Aarens, Barnaby         t1_bxn_629cdc2b81def44d0b2c389         -0.3500           ion Fees         Transaction Fees         Aarens, Barnaby         t1_bxn_629cdc2b81def44d0b2c389         -0.3500           ion Fees         Transaction Fees         Abegg, Donald         t1_bxn_629cdc7fa2eb990e5fe5c586         -0.3500           ion Fees         Transaction Fees         Abegg, Donald         t1_bxn_629cdf7fa2eb990e5fe5c586         -0.3500           ion Fees         Transaction Fees         Fleischmann, Eleanor         t1_bxn_629cdf11a137d1a621e65475         -0.3500           ion Fees</th> <th>Fund ID</th> <th>Fund Description</th> <th>Payer Name</th> <th>Recipient</th> <th>Payment Reference Number</th> <th>Amou</th> | Fees         Service Fees         Aarens, Barnaby         11_bxn_629cdc2b81def44d0b2c389         0.7500           Fees         Service Fees         Abegg, Donald         t1_bxn_629cdr2b81def44d0b2c389         0.7500           Fees         Service Fees         Fleischmann, Eleanor         t1_bxn_629cdr1a137d1a621e65475         5.0000           Fees         Service Fees         Hausrath, Nadine         t1_bxn_629cdr2b81def44d0b2c389         -0.3500           ion Fees         Transaction Fees         Aarens, Barnaby         t1_bxn_629cdc2b81def44d0b2c389         -0.3500           ion Fees         Transaction Fees         Aarens, Barnaby         t1_bxn_629cdc2b81def44d0b2c389         -0.3500           ion Fees         Transaction Fees         Aarens, Barnaby         t1_bxn_629cdc2b81def44d0b2c389         -0.3500           ion Fees         Transaction Fees         Aarens, Barnaby         t1_bxn_629cdc2b81def44d0b2c389         -0.3500           ion Fees         Transaction Fees         Abegg, Donald         t1_bxn_629cdc7fa2eb990e5fe5c586         -0.3500           ion Fees         Transaction Fees         Abegg, Donald         t1_bxn_629cdf7fa2eb990e5fe5c586         -0.3500           ion Fees         Transaction Fees         Fleischmann, Eleanor         t1_bxn_629cdf11a137d1a621e65475         -0.3500           ion Fees                                                                                                    | Fund ID                                       | Fund Description                                                                              | Payer Name                                                | Recipient                                                  | Payment Reference Number                                                                           | Amou                           |
| Service Fees     Service Fees     Abegg, Donald     t1_bm_629crfa2eb990e5fe5c586       Service Fees     Service Fees     Fleischmann, Eleanor     t1_bm_629crfa2eb990e5fe5c586       Service Fees     Service Fees     Hausrath, Nadine     t1_bm_629crfa2eb990e5fe5c586       Transaction Fees     Service Fees     Hausrath, Nadine     t1_bm_629crfa2eb990e5fe5c586       Transaction Fees     Transaction Fees     Aarens, Barnaby     t1_bm_629cdc2b81def44d0b2c389       Transaction Fees     Transaction Fees     Aarens, Barnaby     t1_bm_629cdr2b81def44d0b2c389       Transaction Fees     Transaction Fees     Abegg, Donald     t1_bm_629cerfa2eb990e5fe5c586       Transaction Fees     Transaction Fees     Abegg, Donald     t1_bm_629cerfa2eb990e5fe5c586       Transaction Fees     Transaction Fees     Abegg, Donald     t1_bm_629cerfa2eb990e5fe5c586       Transaction Fees     Transaction Fees     Fleischmann, Eleanor     t1_bm_629ctfa2eb90e5fe5c5475       Transaction Fees     Transaction Fees     Fleischmann, Eleanor     t1_bm_629ctfa1a137d1a621e65475       Transaction Fees     Transaction Fees     Hausrath, Nadine     t1_bm_629ct860b4ed9bfe2c058ae       Transaction Fees     Transaction Fees     Hausrath, Nadine     t1_bm_629ct860b4ed9bfe2c058ae       Transaction Fees     Transaction Fees     Hausrath, Nadine     t1_bm_629ct860b4ed9bfe2c058ae                                                                                                    | Fees         Service Fees         Abegg, Donald         t1_brn_629ce7fa2eb990e5fe5c586         2.5000           Fees         Service Fees         Fleischmann, Eleanor         t1_brn_629ce7fa2eb990e5fe5c586         2.5000           Fees         Service Fees         Fleischmann, Eleanor         t1_brn_629ce7fa2eb990e5fe5c586         2.5000           Fees         Service Fees         Hausrath, Nadine         t1_brn_629ce860b4ed9bfe2c058ae         2.5000           ion Fees         Transaction Fees         Aarens, Barnaby         t1_brn_629cdc2b81def44d0b2c389         -0.3500           ion Fees         Transaction Fees         Aarens, Barnaby         t1_brn_629cdc2b81def44d0b2c389         -0.5511           ion Fees         Transaction Fees         Abegg, Donald         t1_brn_629cdc7la2eb990e5fe5c586         -0.3500           ion Fees         Transaction Fees         Abegg, Donald         t1_brn_629cdc7la2eb990e5fe5c586         -0.3500           ion Fees         Transaction Fees         Abegg, Donald         t1_brn_629cdf1a2eb990e5fe5c586         -0.3500           ion Fees         Transaction Fees         Abegg, Donald         t1_brn_629cdf11a137d1a621e65475         -0.3500           ion Fees         Transaction Fees         Fleischmann, Eleanor         t1_brn_629cdf11a137d1a621e65475         -0.3500                                                                                                    | Service Fees                                  | Service Fees                                                                                  | Aarens, Barnaby                                           |                                                            | t1 txn 629cdc2b81def44d0b2c389                                                                     | 0.7500                         |
| Service Fees         Service Fees         Fleischmann, Eleanor         t1_bm_629dt11a137d1a621e65475           Service Fees         Service Fees         Hausrath, Nadine         t1_bm_629ce80b4ed9bfe2c058ae           Transaction Fees         Transaction Fees         Aarens, Barnaby         t1_bm_629cdc2b81def44d0b2c389           Transaction Fees         Transaction Fees         Aarens, Barnaby         t1_bm_629cdc2b81def44d0b2c389           Transaction Fees         Transaction Fees         Abegg, Donald         t1_bm_629ce7fa2eb990e5fe5c586           Transaction Fees         Transaction Fees         Abegg, Donald         t1_bm_629ce7fa2eb990e5fe5c586           Transaction Fees         Transaction Fees         Fleischmann, Eleanor         t1_bm_629t11a137d1a621e65475           Transaction Fees         Transaction Fees         Fleischmann, Eleanor         t1_bm_629ce7fa2eb990e5fe5c5475           Transaction Fees         Transaction Fees         Fleischmann, Eleanor         t1_bm_629t11a137d1a621e65475           Transaction Fees         Transaction Fees         Hausrath, Nadine         t1_bm_629t11a137d1a621e65475           Transaction Fees         Transaction Fees         Hausrath, Nadine         t1_bm_629t11a137d1a621e65475           Transaction Fees         Transaction Fees         Hausrath, Nadine         t1_bm_629tce860b4ed9bfe2c058ae           Transaction Fees </td <td>Fees         Service Fees         Fleischmann, Eleanor         t1_txn_629d1f1a137d1a621e65475         5.0000           Fees         Service Fees         Hausrath, Nadine         t1_txn_629d1f1a137d1a621e65475         5.0000           Fees         Transaction Fees         Hausrath, Nadine         t1_txn_629cd2b81def44d0b2c389         -0.5500           ion Fees         Transaction Fees         Aarens, Barnaby         t1_txn_629cdc2b81def4d0b2c389         -0.5512           ion Fees         Transaction Fees         Abegg, Donald         t1_txn_629cdr1a2eb90e5fe5c586         -0.3000           ion Fees         Transaction Fees         Abegg, Donald         t1_txn_629cd7fa2eb90e5fe5c586         -0.3000           ion Fees         Transaction Fees         Abegg, Donald         t1_txn_629cd1f1a137d1a621e65475         -0.3500           ion Fees         Transaction Fees         Abegg, Donald         t1_txn_629cd1f1a137d1a621e65475         -0.3500           ion Fees         Transaction Fees         Fleischmann, Eleanor         t1_txn_629d111a137d1a621e65475         -0.3500</td> <td>Service Fees</td> <td>Service Fees</td> <td>Abegg, Donald</td> <td></td> <td>t1_txn_629ce7fa2eb990e5fe5c586</td> <td>2.5000</td>                                                                                                    | Fees         Service Fees         Fleischmann, Eleanor         t1_txn_629d1f1a137d1a621e65475         5.0000           Fees         Service Fees         Hausrath, Nadine         t1_txn_629d1f1a137d1a621e65475         5.0000           Fees         Transaction Fees         Hausrath, Nadine         t1_txn_629cd2b81def44d0b2c389         -0.5500           ion Fees         Transaction Fees         Aarens, Barnaby         t1_txn_629cdc2b81def4d0b2c389         -0.5512           ion Fees         Transaction Fees         Abegg, Donald         t1_txn_629cdr1a2eb90e5fe5c586         -0.3000           ion Fees         Transaction Fees         Abegg, Donald         t1_txn_629cd7fa2eb90e5fe5c586         -0.3000           ion Fees         Transaction Fees         Abegg, Donald         t1_txn_629cd1f1a137d1a621e65475         -0.3500           ion Fees         Transaction Fees         Abegg, Donald         t1_txn_629cd1f1a137d1a621e65475         -0.3500           ion Fees         Transaction Fees         Fleischmann, Eleanor         t1_txn_629d111a137d1a621e65475         -0.3500                                                                                                    | Service Fees                                  | Service Fees                                                                                  | Abegg, Donald                                             |                                                            | t1_txn_629ce7fa2eb990e5fe5c586                                                                     | 2.5000                         |
| Service Fees     Service Fees     Hausrath, Nadine     t1_btn_629ce860b4ed9bfe2c058ae       Transaction Fees     Transaction Fees     Aarens, Barnaby     t1_btn_629cd2b81def44d0b2c389       Transaction Fees     Transaction Fees     Aarens, Barnaby     t1_btn_629cd2b81def44d0b2c389       Transaction Fees     Transaction Fees     Aarens, Barnaby     t1_btn_629cd7b81def44d0b2c389       Transaction Fees     Transaction Fees     Abegg, Donald     t1_btn_629cd7b81def4d0b2c389       Transaction Fees     Transaction Fees     Abegg, Donald     t1_btn_629cd7b82def5dc5686       Transaction Fees     Transaction Fees     Fleischmann, Eleanor     t1_btn_629cdf1a137d1a621e65d75       Transaction Fees     Transaction Fees     Fleischmann, Eleanor     t1_btn_629ce80b4ed9bfe2c058ae       Transaction Fees     Transaction Fees     Hausrath, Nadine     t1_btn_629ce80b4ed9bfe2c058ae       Transaction Fees     Transaction Fees     Hausrath, Nadine     t1_btn_629ce80b4ed9bfe2c058ae       Transaction Fees     Transaction Fees     Hausrath, Nadine     t1_btn_629ce80b4ed9bfe2c058ae       Transaction Fees     Transaction Fees     Hausrath, Nadine     t1_btn_629ce80b4ed9bfe2c058ae       Transaction Fees     Transaction Fees     Hausrath, Nadine     t1_btn_629ce80b4ed9bfe2c058ae       Adjust In:     Adjust In:     Adjust In:     Adjust In:                                                                                                    | Fees         Service Fees         Hausrath, Nadine         11_txn_629ce860b4ed9bfe2c058ae         2.5000           ion Fees         Transaction Fees         Aarens, Barnaby         11_bxn_629ce208104f44d0b2c389         -0.3500           ion Fees         Transaction Fees         Aarens, Barnaby         11_bxn_629ce208104f44d0b2c389         -0.5512           ion Fees         Transaction Fees         Abegg, Donald         11_bxn_629ce71a2eb990e5fe5c586         -0.3600           ion Fees         Transaction Fees         Abegg, Donald         11_bxn_629ce71a2eb990e5fe5c586         -0.3600           ion Fees         Transaction Fees         Abegg, Donald         11_bxn_629ce17a2eb990e5fe5c586         -0.3600           ion Fees         Transaction Fees         Abegg, Donald         11_bxn_629cd111a137d1a621e65475         -0.3500                                                                                                    | Service Fees                                  | Service Fees                                                                                  | Fleischmann, Eleanor                                      |                                                            | t1_txn_629d1f1a137d1a621e65475                                                                     | 5.0000                         |
| Transaction Fees     Transaction Fees     Aarens, Barnaby     t1_txn_629cdc2b81del4400b2c389       Transaction Fees     Transaction Fees     Aarens, Barnaby     t1_txn_629cdc2b81del4400b2c389       Transaction Fees     Transaction Fees     Aarens, Barnaby     t1_txn_629cdc2b81del4400b2c389       Transaction Fees     Transaction Fees     Abegg, Donald     t1_txn_629cd7ta2eb990e5fe5c586       Transaction Fees     Transaction Fees     Abegg, Donald     t1_txn_629cd7ta2eb990e5fe5c586       Transaction Fees     Transaction Fees     Fleischmann, Eleanor     t1_txn_629d1f1a137d1a621e65475       Transaction Fees     Transaction Fees     Fleischmann, Eleanor     t1_txn_629d1f1a137d1a621e65475       Transaction Fees     Transaction Fees     Hausrath, Nadine     t1_txn_629ce860b4ed9bfe2c058ae       Transaction Fees     Transaction Fees     Hausrath, Nadine     t1_txn_629ce860b4ed9bfe2c058ae       Adjust In:     Adjust Out:     Adjust Out:     t1_txn_629ce860b4ed9bfe2c058ae                                                                                                    | Ion Fees         Transaction Fees         Aarens, Barnaby         11_txn_629cdc2b81def44d0b2c389         -0.3600           ion Fees         Transaction Fees         Aarens, Barnaby         t1_txn_629cdc2b81def44d0b2c389         -0.5512           ion Fees         Transaction Fees         Abegg, Donald         t1_txn_629cdc12b81def44d0b2c389         -0.5512           ion Fees         Transaction Fees         Abegg, Donald         t1_txn_629ce7fa2eb990e5fe5c586         -0.3500           ion Fees         Transaction Fees         Abegg, Donald         t1_txn_629ce7fa2eb990e5fe5c586         -1.8375           ion Fees         Transaction Fees         Fleischmann, Eleanor         t1_txn_629d111a137d1a621e65475         -0.3500                                                                                                    | Service Fees                                  | Service Fees                                                                                  | Hausrath, Nadine                                          |                                                            | t1_txn_629ce860b4ed9bfe2c058ae                                                                     | 2.5000                         |
| Transaction Fees     Transaction Fees     Aarens, Barnaby     11_btn_629cot22b31del440002/c389       Transaction Fees     Transaction Fees     Abegg, Donald     11_btn_629cot7a2eb990e5fe5c586       Transaction Fees     Transaction Fees     Abegg, Donald     11_btn_629cot7a2eb990e5fe5c586       Transaction Fees     Transaction Fees     Fleischmann, Eleanor     11_btn_629ti11a137d1a621e65475       Transaction Fees     Transaction Fees     Fleischmann, Eleanor     11_btn_629ti11a137d1a621e65475       Transaction Fees     Transaction Fees     Hausrath, Nadine     11_btn_629te1842141a1621e65475       Transaction Fees     Transaction Fees     Hausrath, Nadine     11_btn_629te860b4ed9bfe2c058ae       Transaction Fees     Transaction Fees     Hausrath, Nadine     11_btn_629te860b4ed9bfe2c058ae       Adjust In:     Adjust Out:     Hausrath, Nadine     11_btn_629te860b4ed9bfe2c058ae                                                                                                    | Ion Fees         Transaction Fees         Aarens, Barnaby         11_btn_629c6d2b810ef44d0b2c389         -0.5512           ion Fees         Transaction Fees         Abegg, Donald         t1_btn_629ce7fa2eb990e5fe5c586         -0.3500           ion Fees         Transaction Fees         Abegg, Donald         t1_btn_629ce7fa2eb990e5fe5c586         -1.8377           ion Fees         Transaction Fees         Fleischmann, Eleanor         t1_btn_629d111a137d1a621e65475         -0.3500                                                                                                    | Transaction Fees                              | Transaction Fees                                                                              | Aarens, Barnaby                                           |                                                            | t1_txn_629cdc2b81def44d0b2c389                                                                     | -0.3500                        |
| Transaction Fees Transaction Fees Abegg, Donald t1_btn_629c6/7a2e9990e91e5c366<br>Transaction Fees Transaction Fees Abegg, Donald t1_btn_629c6/7a2e9990e91e5c586<br>Transaction Fees Transaction Fees Fleischmann, Eleanor t1_btn_629d1f1a137d1a621e65475<br>Transaction Fees Transaction Fees Fleischmann, Eleanor t1_btn_629d1f1a137d1a621e65475<br>Transaction Fees Transaction Fees Hausrath, Nadine t1_btn_629ce860b4ed9bfe2c058ae<br>Transaction Fees Transaction Fees Hausrath, Nadine t1_btn_629ce860b4ed9bfe2c058ae<br>Adjust In:<br>Adjust In:                                                                                                    | Influence         Transaction Fees         Abegg, Donald         Transaction Fees         -0.300           ion Fees         Transaction Fees         Abegg, Donald         t1_bxn_629cer/122eb990e5le5c586         -1.837           ion Fees         Transaction Fees         Abegg, Donald         t1_bxn_629cer/122eb990e5le5c586         -1.837           ion Fees         Transaction Fees         Fleischmann, Eleanor         t1_bxn_629d1f1a137d1a621e65475         -0.3500                                                                                                    | Transaction Fees                              | Transaction Fees                                                                              | Aarens, Barnaby                                           |                                                            | t1_txn_629cdc2b81def44d0b2c389                                                                     | -0.5512                        |
| Transaction Fees Transaction Fees Fleischmann, Eleanor t1_btr_629d1f1a137d1a621e65475<br>Transaction Fees Transaction Fees Fleischmann, Eleanor t1_btr_629d1f1a137d1a621e65475<br>Transaction Fees Transaction Fees Hausrath, Nadine t1_btr_629ce860b4ed9bfe2c058ae<br>Transaction Fees Transaction Fees Hausrath, Nadine t1_btr_629ce860b4ed9bfe2c058ae<br>Adjust In:<br>Adjust Out:                                                                                                    | tion Fees Transaction Fees Fleischmann, Eleanor t1_txn_629d1f1a137d1a621e65475 -0.3500                                                                                                    | Transaction Fees                              | Transaction Fees                                                                              | Abegg, Donald                                             |                                                            | t1_txn_620ce7fa2eb990e5fe5c596                                                                     | -0.3500                        |
| Transaction Fees Transaction Fees Fleischmann, Eleanor t1_br629dt11a137d1a621e65475<br>Transaction Fees Transaction Fees Hausrath, Nadine t1_br629ce860b4ed9bfe2c058ae<br>Transaction Fees Transaction Fees Hausrath, Nadine t1_br629ce860b4ed9bfe2c058ae<br>Adjust In:<br>Adjust In:<br>Adjust Out:                                                                                                    |                                                                                                    | Transaction Fees                              | Transaction Fees                                                                              | Eleischmann Eleanor                                       |                                                            | t1 tyn 629d1f1a137d1a621e65475                                                                     | -0.350                         |
| Transaction Fees     Transaction Fees     Hausrath, Nadine     t1_bxn_629ce860b4ed9bfe2c058ae       Transaction Fees     Transaction Fees     Hausrath, Nadine     t1_bxn_629ce860b4ed9bfe2c058ae       Adjust In:     Adjust Out:     Adjust Out:     Hausrath, Nadine                                                                                                    | Ion Fees Transaction Fees Fleischmann, Eleanor ti txn 629d111a13/d1a621e654/5 -3.6/50                                                                                                    | Transaction Fees                              | Transaction Fees                                                                              | Fleischmann, Eleanor                                      |                                                            | t1 txn 629d1f1a137d1a621e65475                                                                     | -3.6750                        |
| Transaction Fees Transaction Fees Hausrath, Nadine t1_txn_629ce860b4ed9bfe2c058ae Adjust In: Adjust Out:                                                                                                    | ion Fees Transaction Fees Hausrath. Nadine t1 txn 629ce860b4ed9bfe2c058ae -0.3500                                                                                                    | Transaction Fees                              | Transaction Fees                                                                              | Hausrath, Nadine                                          |                                                            | t1 txn 629ce860b4ed9bfe2c058ae                                                                     | -0.3500                        |
| Adjust In:<br>Adjust Out:                                                                                                    | tion Fees Transaction Fees Hausrath, Nadine t1_txn_629ce860b4ed9bfe2c058ae -1.8379                                                                                                    | Transaction Fees                              | Transaction Fees                                                                              | Hausrath, Nadine                                          |                                                            | t1_txn_629ce860b4ed9bfe2c058ae                                                                     | -1.8375                        |
| Adjust Out:                                                                                                    | n: 0.0054                                                                                                    | Adjust In:                                    |                                                                                               |                                                           |                                                            |                                                                                                    | 0.0054                         |
|                                                                                                    | -0.0041                                                                                                    | i aja ot i i i                                |                                                                                               |                                                           |                                                            |                                                                                                    | -0.0041                        |
| Total:                                                                                                    | 1.4500                                                                                                    | Adjust Out:                                   |                                                                                               |                                                           |                                                            |                                                                                                    | 1.4500                         |

### **Part 3 - Fund Totals**

The third part of this report displays totals by Fund ID. You can use this information to make journal entries in your accounting system and ensure the fees are applied to the correct Fund ID.

The Transaction Flat Fee and Merchant Fee columns report the actual fund allocation from the database for the Transaction Fees within the report.

| Page 3          | Daily Dep                     | oosit Request Report | continued            | 100 Plainvie | ew Schools District |
|-----------------|-------------------------------|----------------------|----------------------|--------------|---------------------|
| Fund Totals     |                               |                      |                      |              |                     |
| Fund ID         | Fund Description              | Gross Amount         | Transaction Flat Fee | Merchant Fee | Net Amount          |
| Arthur-Fees     | Arthur Elementary Fees        | 15.00000             | -0.33000             | -0.52500     | 14.14500            |
| Fillmore-Sports | Fillmore Middle School Sports | 100.00000            | -0.66000             | -3.50000     | 95.84000            |
| Harrison-Sports | Harrison High School Sports   | 100.00000            | -0.33000             | -3.50000     | 96.17000            |
| Service Fees    | Service Fees                  | 10.75000             | -0.08000             | -0.37625     | 10.29375            |
| Adjust In       |                               |                      |                      | 0.00540      | 0.00540             |
|                 |                               |                      |                      | 0.00415      | 0.00415             |
| Adjust Out      |                               |                      |                      |              |                     |